## PRINT TO LASER BASIC CHECKLIST FOR ADOBE ILLUSTRATOR

1. FILE > Document Color Mode > RGB

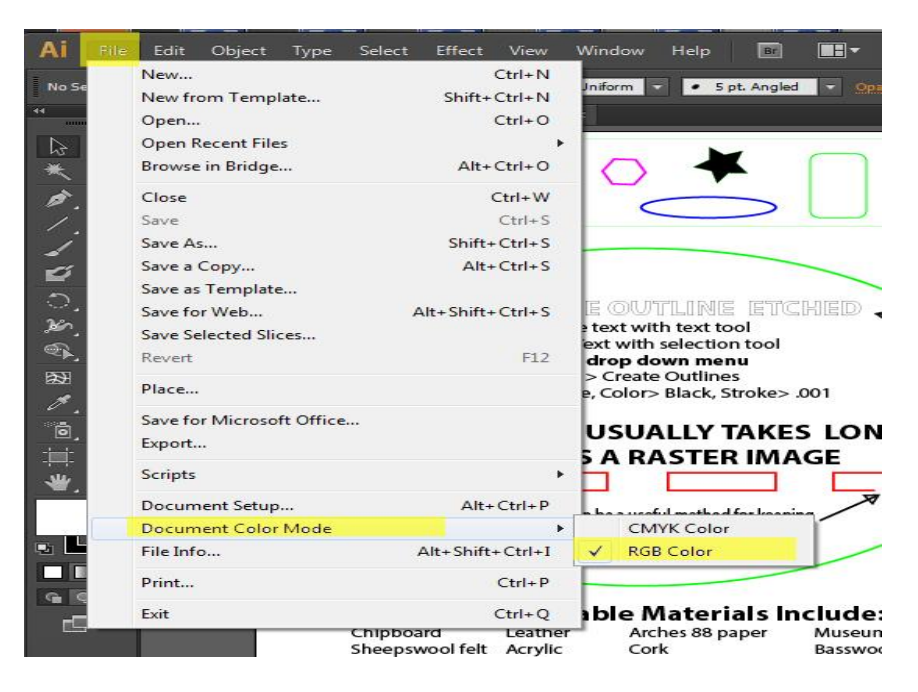

2. Select red or green object

## SELECT > Same > Stroke Color

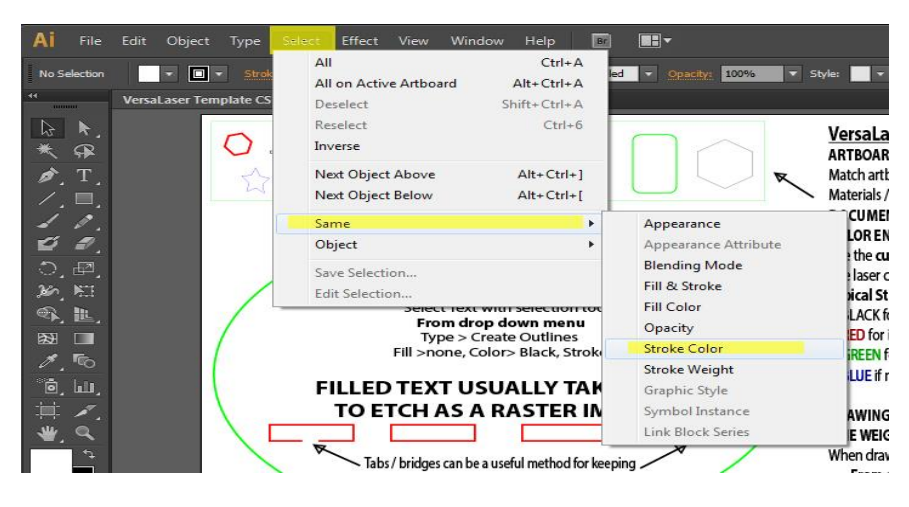

3. Open Color window > check each color intensity at 255 / 0 / 0, black = 0 / 0 / 0

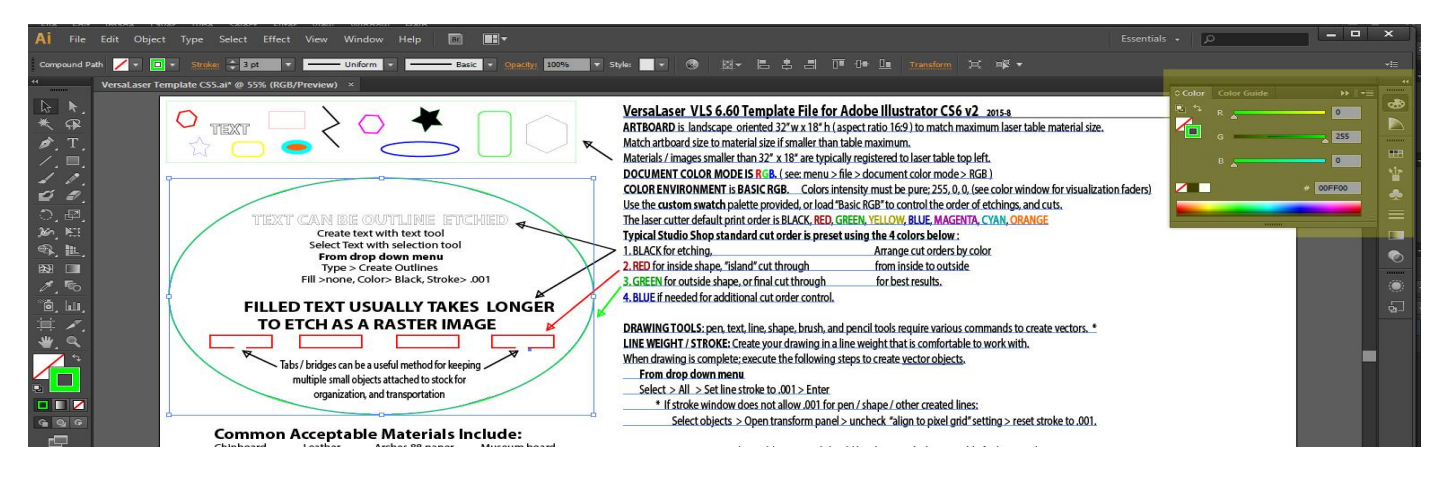

4. Select All > Adjust stroke weight to .001

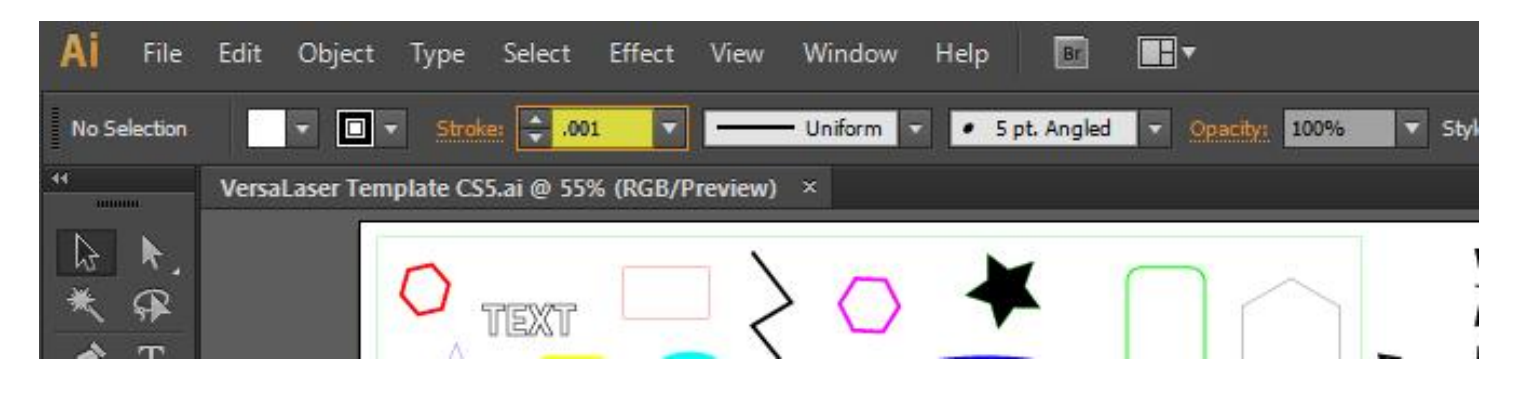

5. Print > Preset to LaserCutter

| Al File Edit Object Type Select Effect View Window Help 💿 🖿 🕶                                                                                                    |                             |
|----------------------------------------------------------------------------------------------------|-----------------------------|
| Compound Path 🖊 🔹 🗊 👻 Stroke: 🗘 3 pt 🔍 — Uniform 🔹 Basic 🔍 Onsetty 1000% 🔍 Style: 🔍 🛞 🕅 🗮 🗮 🗍 🗍 🗍 🖶 💷 Transform                                                                                                    |                             |
| VersaLaser Template CS5.ai* @ 55% (RGB/Preview) ×                                                                                                    |                             |
| Print Preset: LASER CUTTER                                                                                                    |                             |
|                                                                                                    | able material size.         |
|                                                                                                    |                             |
|                                                                                                    | *                           |
|                                                                                                    |                             |
| Marks and Bleed                                                                                                    | ndow for visualization race |
| Copies: 1 Collate Reverse Order                                                                                                    | NGE                         |
| M M Create text with ti Color Management Artboards: * All                                                                                                    |                             |
| Select Text with sel Advanced O Range:                                                                                                    |                             |
| Image: Summary Summary Summary Summary Summary Strength State State |                             |
| Fill > none, Color> Bl                                                                                                    |                             |
| ie), ш. Filled Text USUAL                                                                                                    |                             |
| TO ETCH AS A RAS                                                                                                    | reate vectors. *            |
| 👾 🔍 🚺 🔂 Orientation: 🗌 Auto-Rotate 👔 🔂 🔯                                                                                                    | icute rectors.              |
| Tabs / bridges can be a useful Transverse                                                                                                    |                             |
| multiple small objects attac                                                                                                    |                             |
| organization, and trans                                                                                                    |                             |
| Print Layers: Visible & Printable Layers V                                                                                                    | at strake to 001            |
| Common Acceptable Ma                                                                                                    | et sticke to .001.          |
| Chipboard Leather Archer                                                                                                    | iults.                      |
| Balsa wood Mat board Metall                                                                                                    | <u>n</u>                    |
| Crescent board Art paper Task bit 1 of 1 Scale: W: 100 0 H: 100                                                                                                    |                             |
| Talk board Proster board Press T<br>Watercolor paper Some fabrics Hardw                                                                                                    |                             |
| MDF 1/8" max. Rubber stamp Softwi                                                                                                    |                             |
| Marble Some                                                                                                    |                             |
| AVOID PVC plattics vinul and Setup Done Print G                                                                                                    | ancel                       |
| Check with laser tech for materials not                                                                                                    |                             |
| you are hoping to cut is. If not identifia                                                                                                    |                             |

If it does not look correct on laser interface software you will need to make adjustments in Illustrator.